# CUCMから電話機の設定ファイルを取得する2つの方法

## 内容

| <u>概要</u>          |
|--------------------|
| <u>前提条件</u>        |
| <u>要件</u>          |
| <u>使用するコンポーネント</u> |
| <u>サマリーリスト</u>     |
| <u>Webブラウザから</u>   |
| <u>パケットキャプチャから</u> |
| 関連情報               |

## 概要

このドキュメントでは、電話機の設定ファイルを取得する2つの方法について説明します。電話機 の設定ファイルを確認する必要があることは珍しくありません。ただし、電話機の設定ファイル の入手方法に慣れていない人が多くいます。

## 前提条件

#### 要件

次の項目に関する知識があることが推奨されます。

- Cisco Unified Communications Manager ( CUCM )
- Trivial File Transfer Protocol (TFTP)

### 使用するコンポーネント

このドキュメントの情報は、次のソフトウェアとハードウェアのバージョンに基づいています。

- CUCM 8.x以降
- 電話ロードSCCP75.9-4-2-1Sを使用したCisco IP Phoneモデル7975
- •Wiresharkバージョン2.0.5

注:Wiresharkはこちらからダウンロード<u>できます</u>。

# サマリーリスト

•Webブラウザから

•パケットキャプチャ(pcap)から

**注**:PCのコマンドプロンプトを使用するか、TFTPクライアントを使用して、設定ファイル をダウンロードできます。これらのオプションについては、このドキュメントでは説明しま せん。

#### Webブラウザから

この項では、Webブラウザを使用して電話機の設定ファイルを取得する手順について説明します 。

ステップ1: Webブラウザ(Firefox、Internet Explorer、Google Chromeなど)を開きます。

ステップ2: このUniform Resource Locator(URL)を変更して、情報を反映します。

ipofcallmanager:6970/SEPwhatever.cnf.xml.sgn

ipofcallmanagerを、TFTPサービスを実行しているCUCMのIPアドレスに置き換 えます

SEPwhateverを電話のMACアドレスに置き換えます

ステップ3: WebブラウザのアドレスバーにURLを入力します。

ステップ 4 : ダウンロードを受け入れるように求められたら、ブラウザの操作を選択して [OK]をクリックします。

例:

次の図は、Firefoxを使用して電話機の設定ファイルをダウンロードするときに表示されるプ ロンプトを示しています。

| ۲ | New Tab - Mozilla Firefox                                              |   |  |  |  |  |  |  |
|---|------------------------------------------------------------------------|---|--|--|--|--|--|--|
|   | (i) 14.48.38.5:6970/SEP000E83E52E46.cnf.xml.sgn                        |   |  |  |  |  |  |  |
|   |                                                                        |   |  |  |  |  |  |  |
|   | Opening SEP000E83E52E46.cnf.xml.sgn                                    | 3 |  |  |  |  |  |  |
|   | You have chosen to open:                                               |   |  |  |  |  |  |  |
| - | SEP000E83E52E46.cnf.xml.sgn                                            |   |  |  |  |  |  |  |
| н | which is: SGN file (9.2 KB)                                            |   |  |  |  |  |  |  |
| н | from: http://14.48.38.5:6970<br>What should Firefox do with this file? |   |  |  |  |  |  |  |
| H |                                                                        |   |  |  |  |  |  |  |
| Н | Open with Notepad++ : a free (GNU) source code editor ▼                |   |  |  |  |  |  |  |
| 1 | Save File                                                              |   |  |  |  |  |  |  |
|   | Do this <u>a</u> utomatically for files like this from now on.         |   |  |  |  |  |  |  |
|   |                                                                        |   |  |  |  |  |  |  |
|   | OK Cancel                                                              |   |  |  |  |  |  |  |

#### パケットキャプチャから

このセクションでは、pcapを使用して電話機の設定ファイルを取得する手順について説明します。

注:pcapには、電話機の登録時刻を含める必要があります。

ステップ1: Wiresharkでパケットキャプチャを開きます。

ステップ2: HTTPでフィルタ。

ステップ3: CTL、ITL、および設定ファイルの対象の電話機からCUCMへのGETメッセージを探します。

Info

GET /CTLSEPC80084AA82F7.tlv HTTP/1.1 HTTP/1.1 200 OK GET /ITLSEPC80084AA82F7.tlv HTTP/1.1 HTTP/1.1 200 OK GET /SEPC80084AA82F7.cnf.xml.sgn HTTP/1.1 HTTP/1.1 200 OK

ステップ4a: SEPXXXXXXXXXXXXXの回線を右クリックしま**す。12 X**は電話機のMACアドレスです。

ステップ4b: [フォロー]に移動し、[TCPストリーム]をクリックします。

| GET | /SEI | PC80084AA82F7 cnf xml    | sgn HTTP/1 1 |            |
|-----|------|--------------------------|--------------|------------|
|     |      | Mark/Unmark Packet       | Ctrl+M       |            |
|     |      | Ignore/Unignore Packet   | Ctrl+D       |            |
|     |      | Set/Unset Time Reference | Ctrl+T       |            |
|     |      | Time Shift               | Ctrl+Shift+T |            |
|     |      | Packet Comment           |              |            |
|     |      | Edit Resolved Name       |              |            |
|     |      | Apply as Filter          | •            |            |
|     |      | Prepare a Filter         | •            |            |
|     |      | Conversation Filter      | •            |            |
|     |      | Colorize Conversation    | •            |            |
|     |      | SCTP                     | •            |            |
|     |      | Follow                   | •            | TCP Stream |
|     |      | Сору                     | •            | UDP Stream |
|     |      | Protocol Dreferences     |              | Joe Stream |

ステップ 5: Wiresharkでポップアップウィンドウが開き、電話機からCUCMへのGET文字 列が表示され、CUCMから電話機への200 OKが表示され、コンフィギュレーションファイル を確認できます。

手順6: ポップアップウィンドウで右クリックし、[すべて選択]をクリックします。

ステップ7:ポップアップウィンドウを右クリックし、[コピー]をクリ**ックします**。

これで、テキストをテキストファイルに追加して保存できます。

例:

HTTP/1.1 200 OK Content-length: 9144 Cache-Control: no-store Content-type: \*/\* .....>CN=clstr-1-pub.pkinane.lab-ms;OU=TAC;O=Cisco;L=RTP;ST=NC;C=US... ...A.....CN=pkinane-WIN-FTD162BNE36-CA..... .....\$..lu yIC..O.k...A4R.X..m.#..U/..M..(Z...W.. .b....u...B.Q..xx.M....1....3.NI8..+fq.....\$.}.....p4X.Yb...Q.Y...O..{}.Q...0..P(...+.k.SU \*.1....JY....^p....\_Zq... n.M..;9\*...A.D.e.<;.....T.cCy.Hb..M&....L......( ...o.`.....3Hz.=k.`.i.....SEP24B65744EBFE.cnf.xml.sgn....WaW` <?xml version="1.0" encoding="UTF-8"?> <device xsi:type="axl:XIPPhone" ctiid="28" uuid="{71e36c76-94be-2fec-3718-1f2df5937781}"> <fullConfig>true</fullConfig> <portalDefaultServer>impA.pkinane.lab</portalDefaultServer> <deviceProtocol>SCCP</deviceProtocol> <sshUserId>debug</sshUserId> <sshPassword>debug</sshPassword> <ipAddressMode>0</ipAddressMode> <allowAutoConfig>true</allowAutoConfig> <dadEnable>true</dadEnable> <redirectEnable>false</redirectEnable> <echoMultiEnable>false</echoMultiEnable> <ipPreferenceModeControl>0</ipPreferenceModeControl> <ipMediaAddressFamilyPreference>0</ipMediaAddressFamilyPreference> <tzdata> <tzolsonversion>2015a</tzolsonversion> <tzupdater>tzupdater.jar</tzupdater> </tzdata> <mlppDomainId>000000</mlppDomainId> <mlppIndicationStatus>Off</mlppIndicationStatus> <preemption>Disabled</preemption> <executiveOverridePreemptable>false</executiveOverridePreemptable> <devicePool uuid="{04330028-1071-fdbf-3add-8ac67db81b81}"> <revertPriority>0</revertPriority> <name>SJ\_DP</name> <dateTimeSetting uuid="{9ec4850a-7748-11d3-bdf0-00108302ead1}"> <name>CMLocal</name> <dateTemplate>M/D/Y</dateTemplate> <timeZone>Greenwich Standard Time</timeZone> <olsonTimeZone>Etc/GMT</olsonTimeZone> </dateTimeSetting> <callManagerGroup> <name>SJ\_CMG</name> <tftpDefault>true</tftpDefault> <members> <member priority="0"> <callManager> <name>clstr-1-subA.pkinane.lab</name> <description>14.48.38.6</description> <ports> <ethernetPhonePort>2000</ethernetPhonePort> <sipPort>5060</sipPort> <securedSipPort>5061</securedSipPort> <mgcpPorts> <listen>2427</listen> <keepAlive>2428</keepAlive> </mgcpPorts> </ports> cprocessNodeName>clstr-1-subA.pkinane.lab</processNodeName> </callManager> </member>

```
<member priority="1">
<callManager>
<name>clstr-1-subB.pkinane.lab</name>
<description>14.48.38.7</description>
<ports>
<ethernetPhonePort>2000</ethernetPhonePort>
<sipPort>5060</sipPort>
<securedSipPort>5061</securedSipPort>
<mgcpPorts>
<listen>2427</listen>
<keepAlive>2428</keepAlive>
</mqcpPorts>
</ports>
<processNodeName>clstr-1-subB.pkinane.lab</processNodeName>
</callManager>
</member>
</members>
</callManagerGroup>
<srstInfo uuid="{cd241e11-4a58-4d3d-9661-f06c912a18a3}">
<name>Disable</name>
<srstOption>Disable</srstOption>
<userModifiable>false</userModifiable>
<ipAddr1></ipAddr1>
<port1>2000</port1>
<ipAddr2></ipAddr2>
<port2>2000</port2>
<ipAddr3></ipAddr3>
<port3>2000</port3>
<sipIpAddr1></sipIpAddr1>
<sipPort1>5060</sipPort1>
<sipIpAddr2></sipIpAddr2>
<sipPort2>5060</sipPort2>
<sipIpAddr3></sipIpAddr3>
<sipPort3>5060</sipPort3>
<isSecure>false</isSecure>
</srstInfo>
<connectionMonitorDuration>120</connectionMonitorDuration>
</devicePool>
<TVG>
<members>
<member priority="0">
<port>2445</port>
<address>clstr-1-subA.pkinane.lab</address>
</member>
<member priority="1">
<port>2445</port>
<address>clstr-1-subB.pkinane.lab</address>
</member>
</members>
</TVS>
<MissedCallLoggingOption>10</MissedCallLoggingOption>
<commonProfile>
<phonePassword></phonePassword>
<backgroundImageAccess>true</backgroundImageAccess>
<callLogBlfEnabled>2</callLogBlfEnabled>
</commonProfile>
<loadInformation>SCCP75.9-4-2-1S</loadInformation>
<vendorConfig>
<disableSpeaker>false</disableSpeaker><disableSpeakerAndHeadset><false</disableSpeakerAndHeadset>
<forwardingDelay>1</forwardingDelay><pcPort>0</pcPort><garp>1</garp><voiceVlanAccess>0</voiceVla
nAccess><autoSelectLineEnable>0</autoSelectLineEnable><webAccess>0</webAccess><spanToPCPort>0</s
panToPCPort><loggingDisplay>1</loggingDisplay><recordingTone>0</recordingTone><recordingToneLoca
lVolume>100</recordingToneLocalVolume><recordingToneRemoteVolume>50</recordingToneRemoteVolume><
recordingToneDuration></recordingToneDuration><moreKeyReversionTimer>5</moreKeyReversionTimer><a
```

```
utoCallSelect>1</autoCallSelect><q722CodecSupport>0</q722CodecSupport><headsetWidebandUIControl>
0</headsetWidebandUIControl><headsetWidebandEnable>0</headsetWidebandEnable><lldpAssetId></lldpA
ssetId><powerPriority>0</powerPriority><ehookEnable>0</ehookEnable><ipv6LogServer></ipv6LogServe</pre>
r><minimumRingVolume>0</minimumRingVolume><sideToneLevel>0</sideToneLevel><sendGain>0</sendGain>
<handsetHeadsetMonitor>1</handsetHeadsetMonitor><headsetRecording>0</headsetRecording><useEnbloc
Dialing>1</useEnblocDialing><sshAccess>0</sshAccess></vendorConfig>
<commonConfig>
<sshAccess>1</sshAccess><RingLocale>0</RingLocale><softkeyControl>1</softkeyControl><ice></ice>
instantMessaging></instantMessaging><desktopClient></desktopClient></commonConfig>
<enterpriseConfig>
</enterpriseConfig>
<versionStamp>1465997151-6130dfd6-dd80-4f10-880b-bacd7ef0f255</versionStamp>
<userLocale>
<name>English_United_States</name>
<uid>1</uid>
<langCode>en_US</langCode>
<version>10.0.0(1)</version>
<winCharSet>iso-8859-1</winCharSet>
</userLocale>
<networkLocale>United_States</networkLocale>
<networkLocaleInfo>
<name>United_States</name>
<uid>64</uid>
<version>10.0.0(1)</version>
</networkLocaleInfo>
<deviceSecurityMode>1</deviceSecurityMode>
<idleTimeout>0</idleTimeout>
<authenticationURL>http://14.48.38.18:8081/InformaCast/phone/auth</authenticationURL>
<directoryURL>http://clstr-1-pub.pkinane.lab:8080/ccmcip/xmldirectory.jsp</directoryURL>
<idleURL></idleURL>
<informationURL>http://clstr-1-
pub.pkinane.lab:8080/ccmcip/GetTelecasterHelpText.jsp</informationURL>
<messagesURL></messagesURL>
roxyServerURL></proxyServerURL>
<servicesURL>http://clstr-1-pub.pkinane.lab:8080/ccmcip/getservicesmenu.jsp</servicesURL>
<secureAuthenticationURL>http://14.48.38.18:8081/InformaCast/phone/auth</secureAuthenticationURL</pre>
<secureDirectoryURL>https://clstr-1-
pub.pkinane.lab:8443/ccmcip/xmldirectory.jsp</secureDirectoryURL>
<secureIdleURL></secureIdleURL>
<secureInformationURL>https://clstr-1-
pub.pkinane.lab:8443/ccmcip/GetTelecasterHelpText.jsp</secureInformationURL>
<secureMessagesURL></secureMessagesURL>
<secureServicesURL>https://clstr-1-
pub.pkinane.lab:8443/ccmcip/getservicesmenu.jsp</secureServicesURL>
<dscpForSCCPPhoneConfig>96</dscpForSCCPPhoneConfig>
<dscpForSCCPPhoneServices>0</dscpForSCCPPhoneServices>
<dscpForCm2Dvce>96</dscpForCm2Dvce>
<transportLayerProtocol>1</transportLayerProtocol>
<dndCallAlert>5</dndCallAlert>
<phonePersonalization>0</phonePersonalization>
<rollover>0</rollover>
<singleButtonBarge>0</singleButtonBarge>
<joinAcrossLines>0</joinAcrossLines>
<autoCallPickupEnable>false</autoCallPickupEnable>
<br/><blfAudibleAlertSettingOfIdleStation>0</blfAudibleAlertSettingOfIdleStation>
<blfAudibleAlertSettingOfBusyStation>0</blfAudibleAlertSettingOfBusyStation>
<capfAuthMode>0</capfAuthMode>
<capfList>
<capf>
<phonePort>3804</phonePort>
<processNodeName>clstr-1-pub.pkinane.lab</processNodeName>
</capf>
</capfList>
```

```
<certHash></certHash>
<encrConfig>false</encrConfig>
<advertiseG722Codec>1</advertiseG722Codec>
<mobility>
<handoffdn></handoffdn>
<dtmfdn></dtmfdn>
<ivrdn></ivrdn>
<dtmfHoldCode>*81</dtmfHoldCode>
<dtmfExclusiveHoldCode>*82</dtmfExclusiveHoldCode>
<dtmfResumeCode>*83</dtmfResumeCode>
<dtmfTxfCode>*84</dtmfTxfCode>
<dtmfCnfCode>*85</dtmfCnfCode>
</mobility>
<TLSResumptionTimer>3600</TLSResumptionTimer>
<userId serviceProfileFile="SPDefault.cnf.xml">pkinane</userId>
<ownerId serviceProfileFile="SPDefault.cnf.xml">pkinane</ownerId>
<phoneServices useHTTPS="true">
<provisioning>0</provisioning></provisioning>
<phoneService type="1" category="0">
<name>Missed Calls</name>
<url>Application:Cisco/MissedCalls</url>
<vendor></vendor>
<version></version>
</phoneService>
<phoneService type="2" category="0">
<name>Voicemail</name>
<url>Application:Cisco/Voicemail</url>
<vendor></vendor>
<version></version>
</phoneService>
<phoneService type="1" category="0">
<name>Received Calls</name>
<url>Application:Cisco/ReceivedCalls</url>
<vendor></vendor>
<version></version>
</phoneService>
<phoneService type="1" category="0">
<name>Placed Calls</name>
<url>Application:Cisco/PlacedCalls</url>
<vendor></vendor>
<version></version>
</phoneService>
<phoneService type="1" category="0">
<name>Personal Directory</name>
<url>Application:Cisco/PersonalDirectory</url>
<vendor></vendor>
<version></version>
</phoneService>
<phoneService type="1" category="0">
<name>Corporate Directory</name>
<url>Application:Cisco/CorporateDirectory</url>
<vendor></vendor>
<version></version>
</phoneService>
<phoneService type="0" category="0">
<name>EM</name>
<url>http://14.48.38.6:8080/emapp/EMAppServlet?device=#DEVICENAME#</url>
<vendor></vendor>
<version></version>
</phoneService>
</phoneServices>
</device>
```

注:電話機またはCUCMからpcapを収集する方法に慣れていない場合は、「<u>Cisco IP</u> <u>Phoneからのパケットキャプチャの収集</u>(電話からのPCAP)」および「<u>CUCMアプライア</u> <u>ンスモデルでのパケットキャプチャ</u>(CUCMからのpcap)」で説明します

**ヒント**:pcapが電話機から直接収集されない場合は、トラフィックが多くなります。この 問題は、電話機のMACアドレスまたは電話機のIPアドレスを使用してpcapをフィルタリン グすることによって回避されます

例:

eth.addr==12:34:45:78:91:00(MACを使用する電話機) 9月123456789100 ip.addr==14.48.38.33 IPアドレスを持つ電話機の場合 14.48.38.33

## 関連情報

- Cisco IP Phone からパケット キャプチャを収集する方法
- CUCMアプライアンスモデルでのパケットキャプチャ
- Wireshark